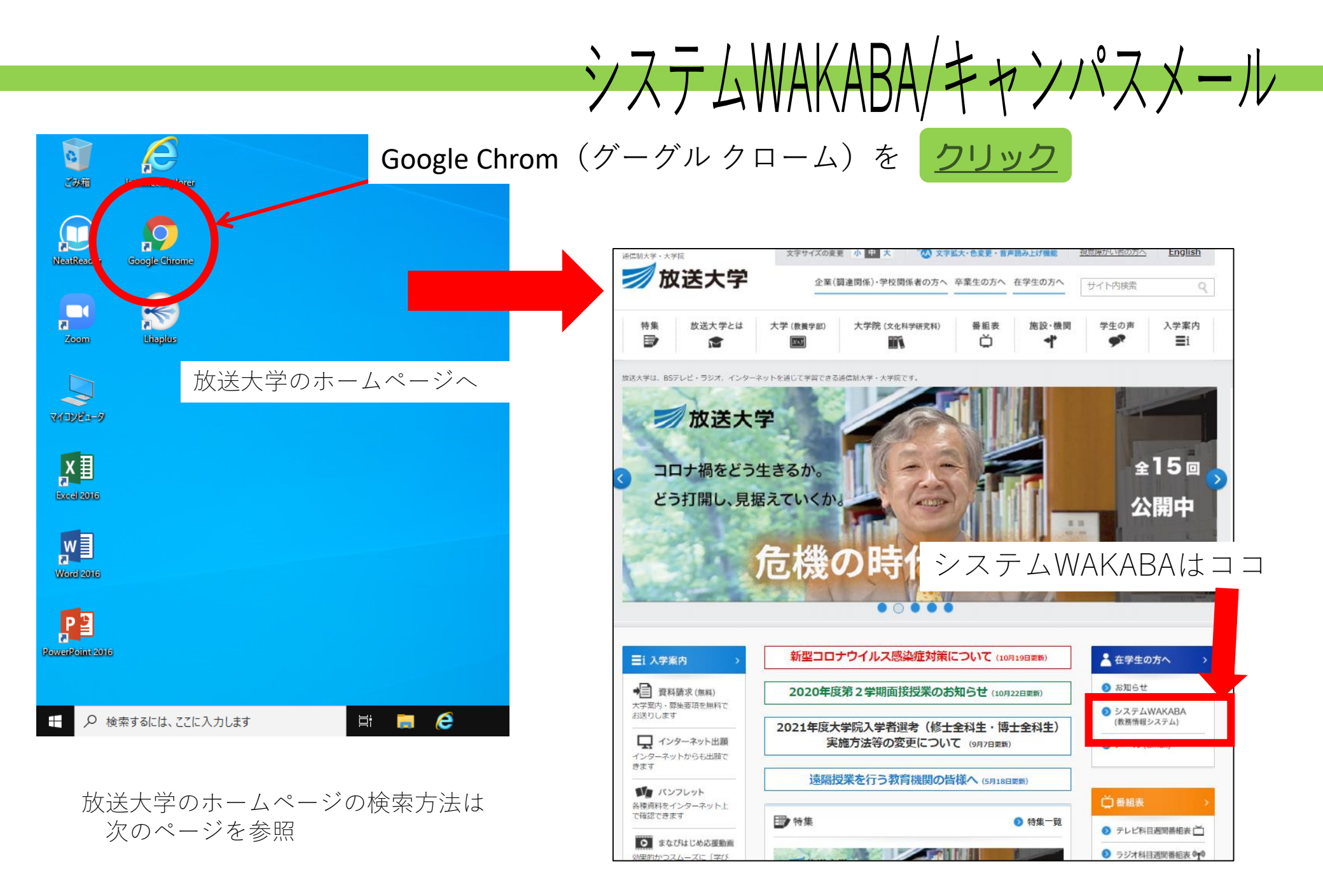

| $\sum - \frac{1}{2} \frac{1}{\sqrt{2}} \frac{1}{\sqrt{2}} \frac{1}{2$ |
|----------------------------------------------------------------------------------------------------|
| $\gamma \lambda J \Delta WANADA/ + 7 / \lambda \lambda - N$                                                                                                    |
| - 大学のホームページの検索方法                                                                                                    |
| 直接「放送大学」と入力し 検索                                                                                                    |
| Google                                                                                                    |
| <ul> <li>Q 放送大学</li> <li>Q 放送大学 - Google 検索</li> </ul>                                                                                                    |
| Q 放送大学 図書館                                                                                                    |
| Q 放送大学 学費         Q 放送大学 千葉学習センター                                                                                                    |
| Q 放送大学 面接授業                                                                                                    |
| Q 放送大学 シラバス                                                                                                    |

| Boogle | 放送大学                                                                                                   | ▲ ● ● 「通信制大学・大学院の放送大学」を クリック                                                                                                    |
|--------|----------------------------------------------------------------------------------------------------|----------------------------------------------------------------------------------------------------|
|        | Q すべて 国 ニュース 🕨 動画 🛇 地図 🔚 画像 ᠄ もっと見る                                                                    |                                                                                                    |
|        | 約 200,000,000 件 (0.67 秒)                                                                               |                                                                                                    |
|        | www.ouj.ac.jp *<br>通信制大学・大学院の放送大学<br>サマチャート・大学院の放送大学<br>マチ、放送大学では、通信学習できるため、地域を問わず、さまざまな年代、繊維<br>ています。 | <sup>5.過信制大学</sup><br><sup>1055/5/%</sup> ん<br><sup>5.過信制大学</sup><br>(055/5/%)<br>(055/5/%)<br>(055/5/ |
|        | ouj ac jp からの検索結果                                                                                      |                                                                                                    |
|        | システムWAKABA<br>【システムメンテナンスについ<br>て】 2020-10-19 10:26:41.204.下<br>マージです。<br>マージです。                       |                                                                                                    |

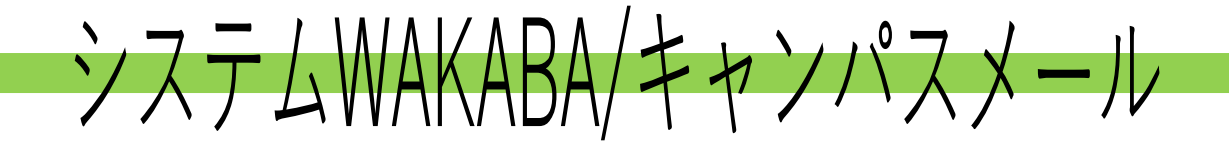

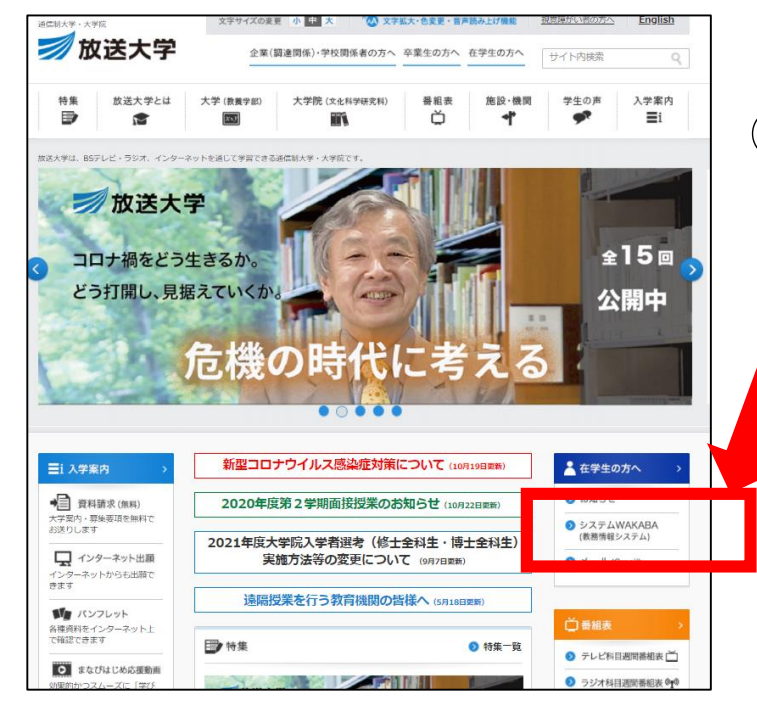

## ①システムWAKABAを <u>クリック</u>

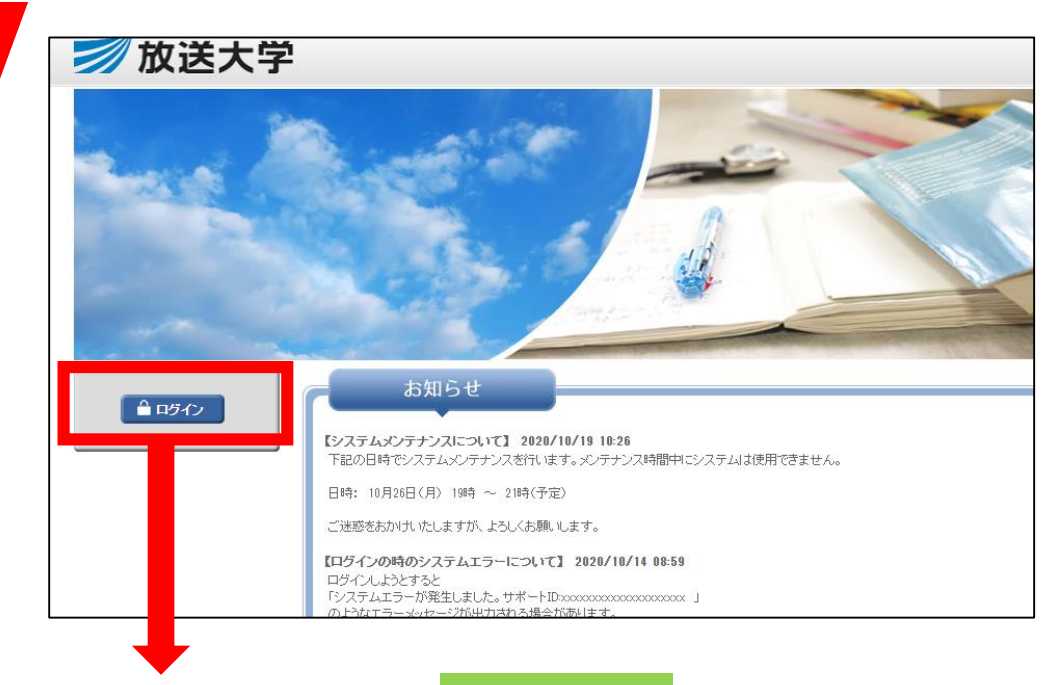

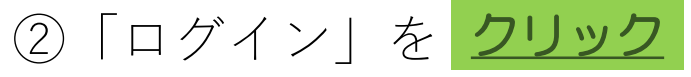

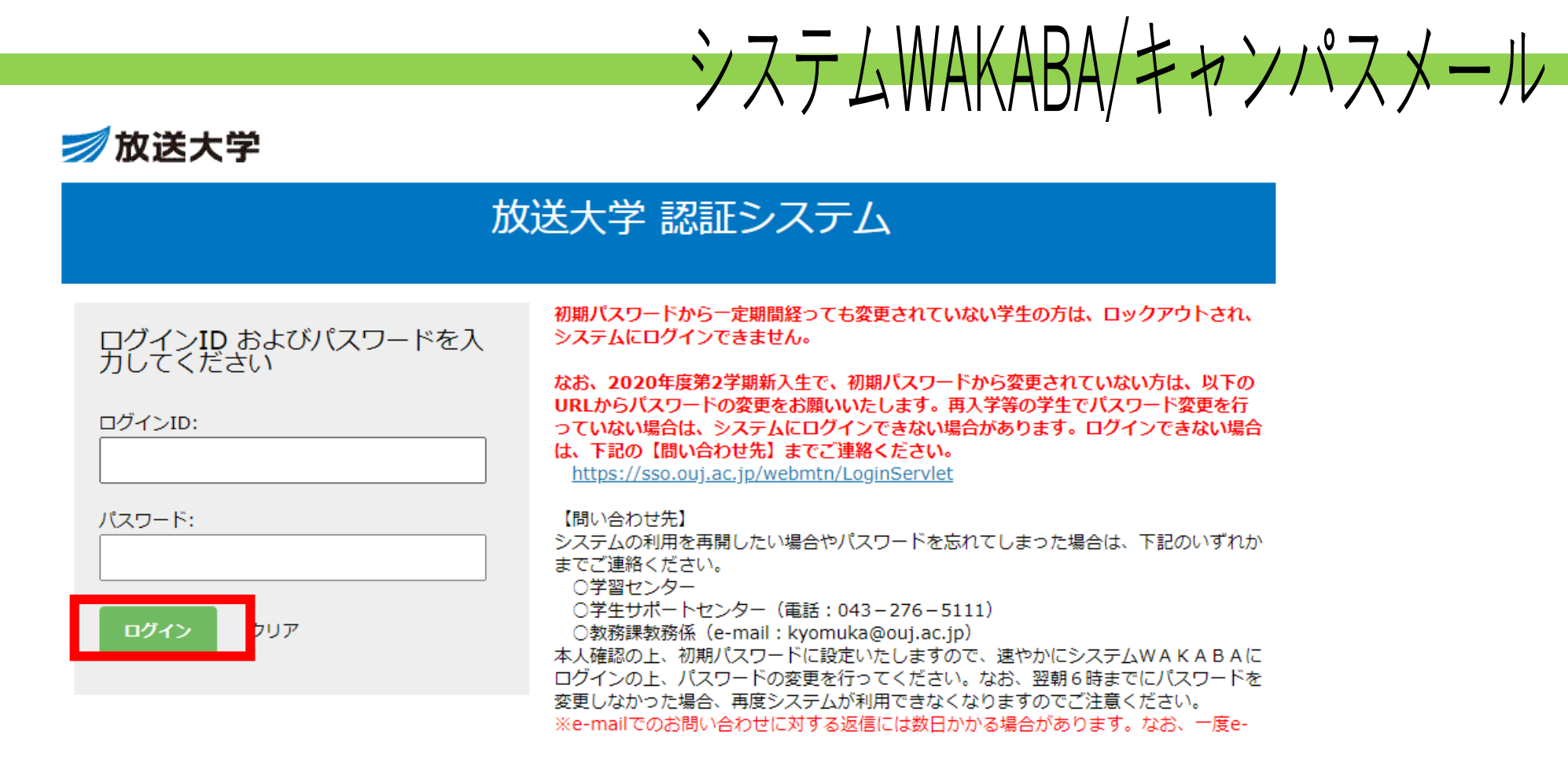

ログインID・・・・・学生番号(10桁 ハイフン無し) パスワード・・・・初期設定:西暦の生年月日

パスワードは初回ログイン時に 必ず変更をしてください。 変更しないと使えなくなります。

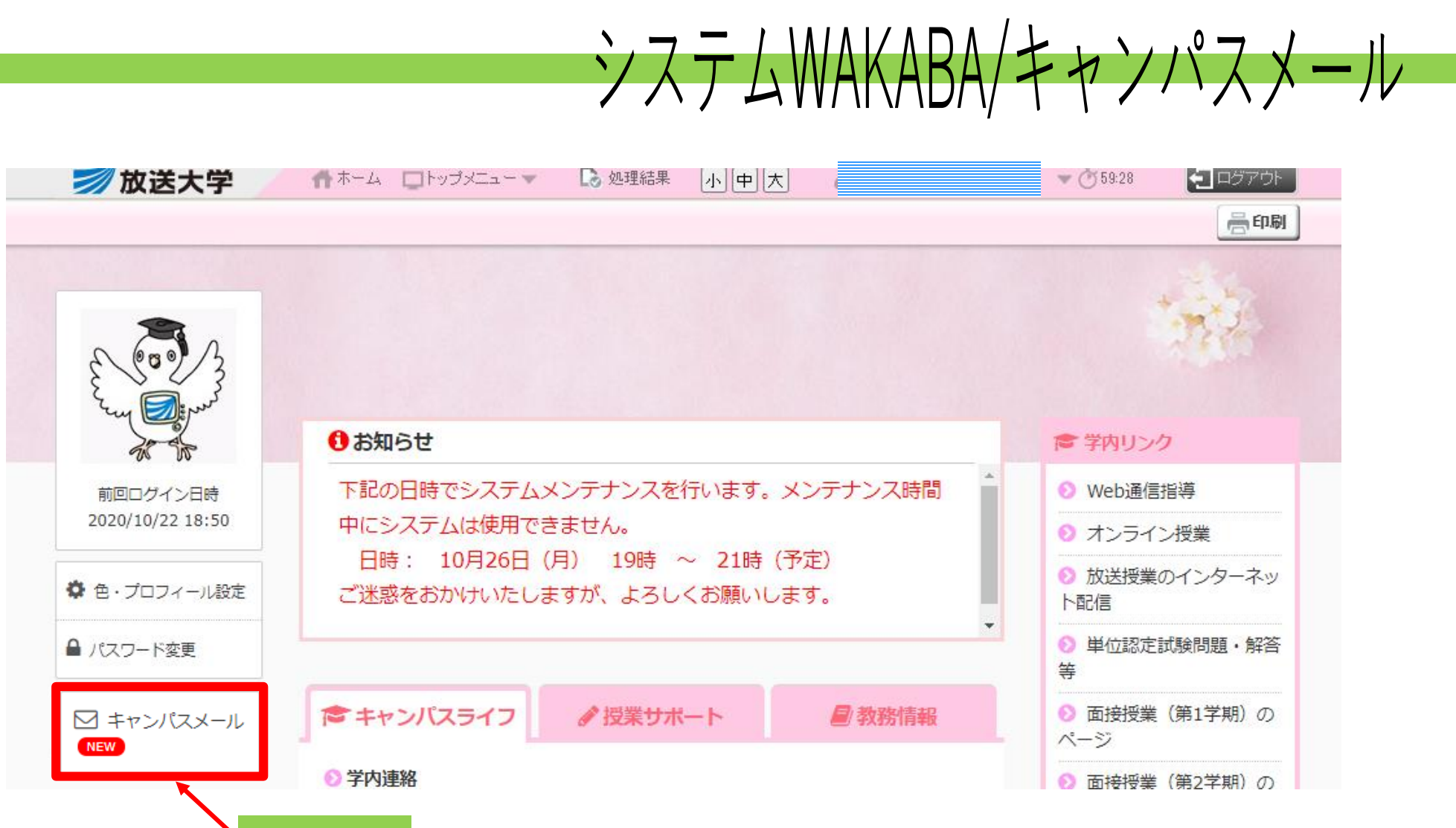

キャンパスメール(Gmail)

ZOOMの招待状はキャンパスメールに届きます。

クリック

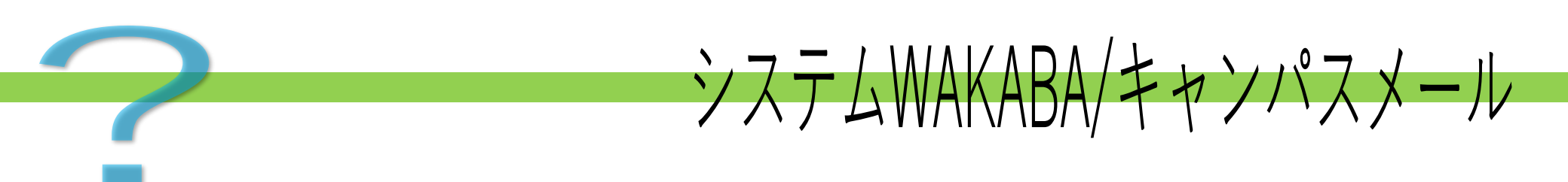

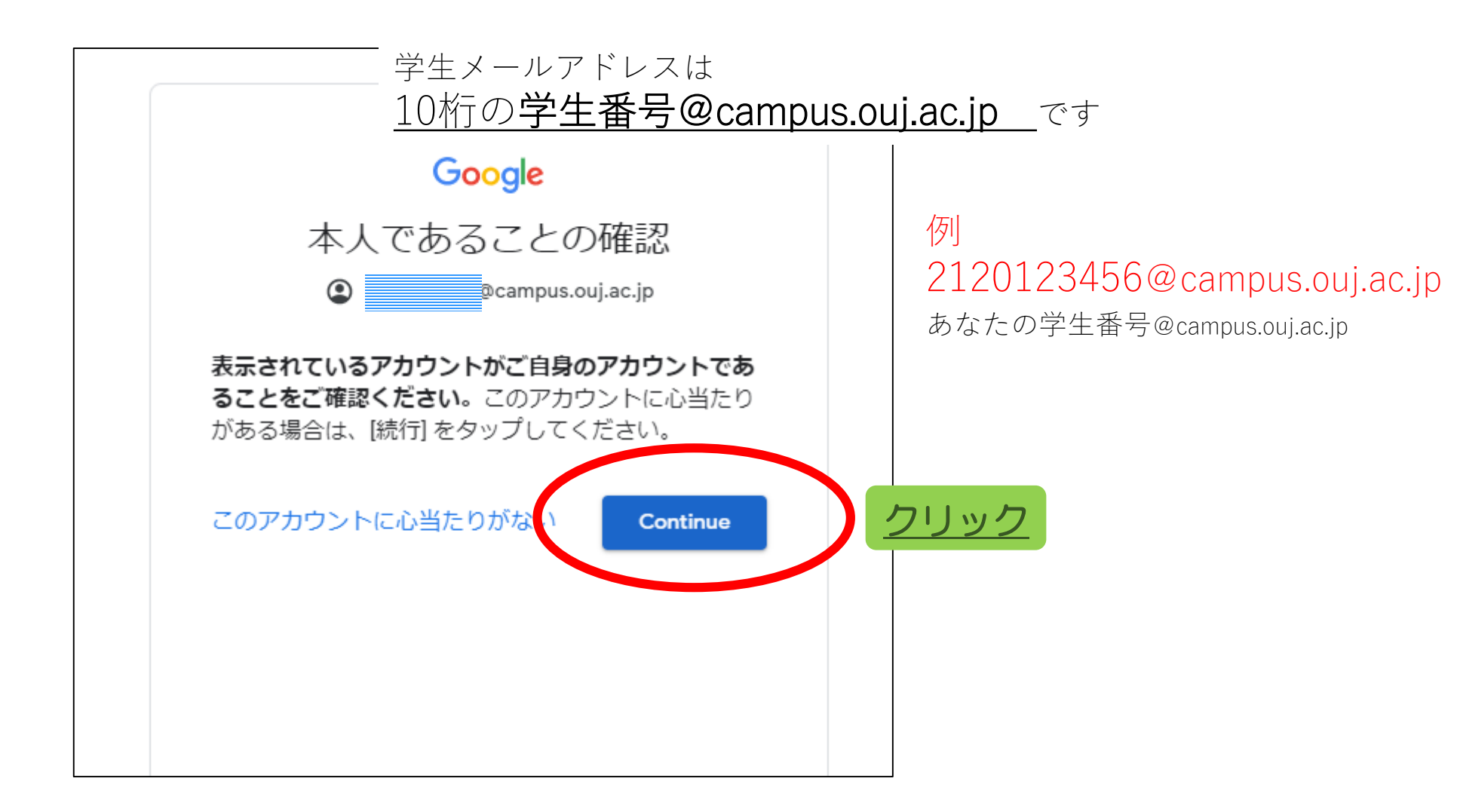

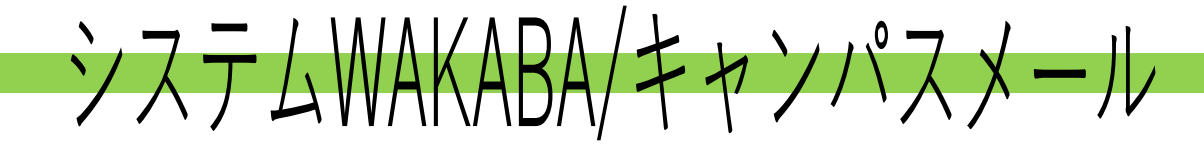

例:10/13 山田先生のzoomセミナーに出席する場合

| メールの受信箱                                          |                   | )目的のzoomセミナー                | -の案内mailを            | 探す<br>!タイト          | ルの日付と先生の名前   |
|--------------------------------------------------|-------------------|-----------------------------|----------------------|---------------------|--------------|
| 受信したmailの-                                       | -覧                | ②mailの <mark>タ</mark>       | <mark>イトル部分</mark> を | クリッ                 | <u>ク</u>     |
| = M Gmail                                        | <b>Q</b> メールを検索   |                             | •                    | 0 🕸 🏭               | ≫放送<br>キャンパス |
| ➡ 作成                                             | 作成 □ - C :        |                             |                      | 1-50 / 129 行        | ī < >        |
|                                                  | …□ ☆ 放送大学岐阜学習センタ… | 10月13日山田先生のセミナーURL送りま       | ・山田先生のセミナーにご参加の      | の学生の皆…              | û (          |
| 受信トレイ 12                                         | 🗌 🟫 放送大学岐阜学習センタ   | 【放送大学岐阜学習センターメルマガ】地域        | 貢献ポランティア活動について・      | 放送大学には、様々な…         | 9月18日        |
| <ul> <li>★ スター付き</li> <li>▲ スヌーズ中</li> </ul>     | 🔲 🛣 gifu-sc       | 面接授業のzoom テスト-学習センター2 岐     | 阜さんがあなたを予約されたZoo     | mミーティングに招待          | 8月23日        |
| <ul><li>送信済み</li></ul>                           | 🔲 🕁 gifu-sc       | 8/23 セミナーの練習のためのzoom meetin | g - 田中先生放送大学山下です。 >  | 本日の練習のためのme         | 8月23日        |
| き書す                                              | 🔲 📩 gifu-sc 2     | 鈴木先生のセミナーにつきまして - 鈴木先生の     | のセミナーにご参加される学生の      | 皆様へ(BCCでお送りし…       | 8月21日        |
| ∨ もっと見る                                          | 🗌 ☆ 学生課入学・履修係     | 【放送大学】科目登録申請についてのお知ら        | せ-★8月15日(土)より20      | 20年度第2学期の科          | 8月13日        |
| Meet                                             | 🗌 ☆ 放送大学オンライン授業   | 言語研究法:お疲れ様でした! (遅ればせの。      | くのごあいさつをば - 言語研究法 ×  | > フォーラム » 講師か       | 8月11日        |
| <ul> <li>■ 会議を新規作成</li> <li>■ 参加予定の会議</li> </ul> | 🗌 📩 gifu-sc       | 田中先生のセミナー参加用URLをお送りしま       | す - 田中先生のセミナーにご参加の   | D学生の皆様(BCCで…        | 8月11日        |
|                                                  | 🗌 🕁 放送大学岐阜学習センタ   | 【放送大学岐阜学習センター メルマガ】岐        | 阜学習センター夏季閉所日のお知      | <b>らせ</b> - 下記の期間を夏 | 8月7日         |

セミナーの場合は開催日ごとにmailで招待しています。 参加するセミナーの日付になっているか確認をしてください

!前回の日付の招待状では参加できません

システムWAKABA/キャンパスメール

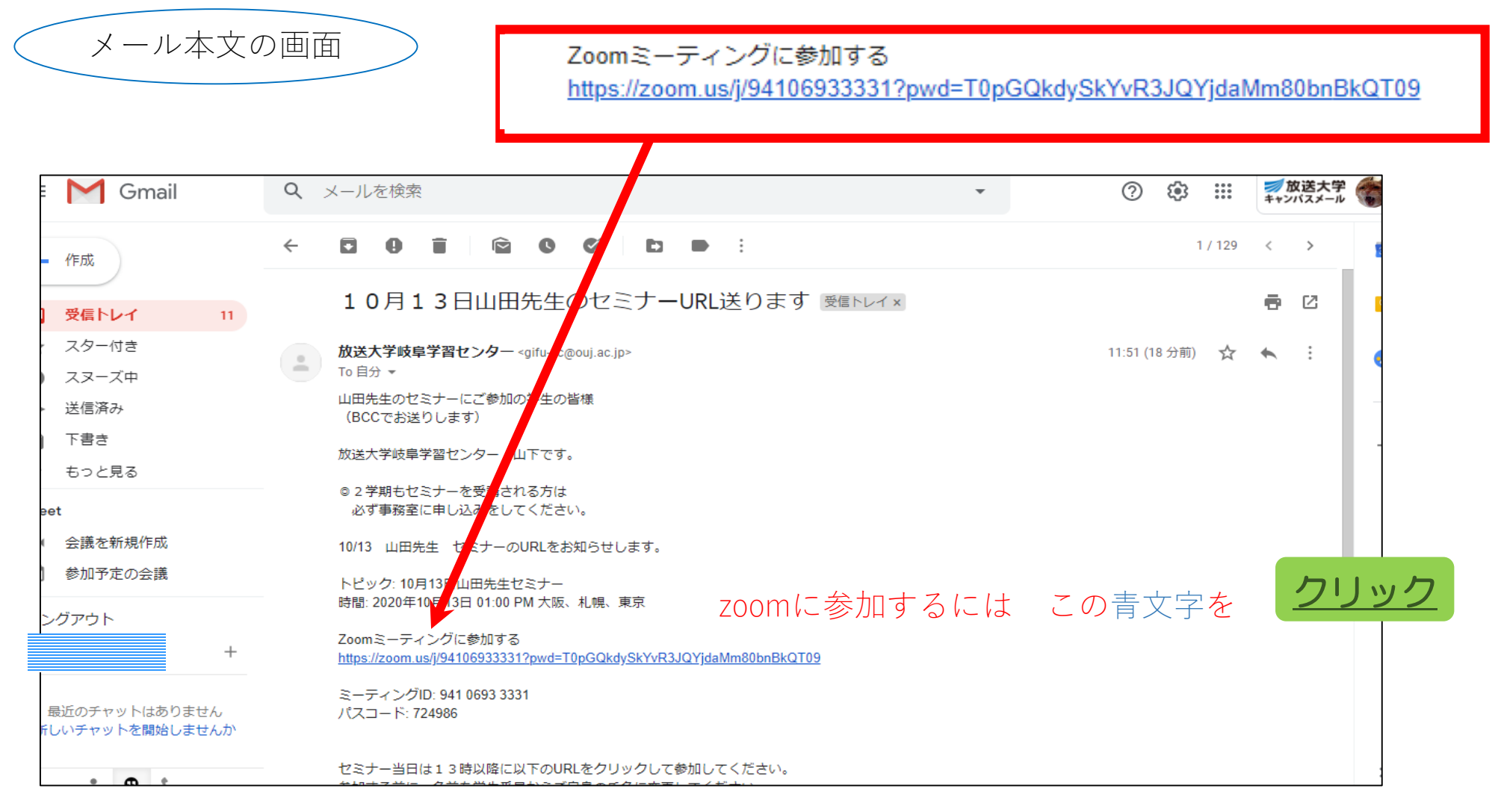

この後の手順は 「zoomに参加する」で解説しています。